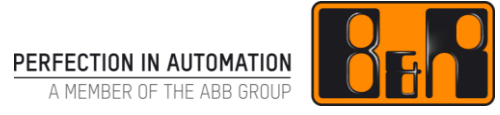

# TM248 ANSI C

# I 버전 정보

| 버전  | 날짜         | 수정내역                                                                                                    | 번역 | 검수 |
|-----|------------|----------------------------------------------------------------------------------------------------|----|----|
| 1.0 | 2017.10.12 | TM248TRE.25-ENG<br>3.2, 3.5 그림 변경<br>4.5 설정제거 - (wlway overwrite datatype information)<br>5.1 아쿠아리즘 그림 변경 설명 추가, Bottle counter 그림 변경 설명<br>추가 |    |    |
|     |            |                                                                                                    |    |    |
|     |            |                                                                                                    |    |    |
|     |            |                                                                                                    |    |    |

Table 1: Versions

# 선행 및 필요 조건

| 교육 자료 | TM210 – The Basics of Automation Studio<br>TM211 – Automation Studio Online Communication<br>TM213 – Automation Runtime |  |  |
|-------|----------------------------------------------------------------------------------------------------|--|--|
| 소프트웨어 | Automation Studio Diagnostics                                                                                           |  |  |
| 하드웨어  | -                                                                                                    |  |  |

# Ⅱ 목차

| 1 Introduction                          | 1        |
|-----------------------------------------|----------|
| 1.1 Objectvies                          | 2        |
| 2 THE CHARACTERISTICS OF ANSI C         |          |
| 2.1 General                             |          |
| 2.2 History                             |          |
| 2.3 Features                            |          |
| 2.4 Possibilities                       | 3        |
| 3 ANSI C IN AUTOMATION STUDIO           | 4        |
| 3.1 Elements of a C task                | 4        |
| 3.2 Creating a C task                   | 5        |
| 3.3 C Language extensions               | 5        |
| 3.3.2 CYCHC                             | c<br>6   |
| 3.3.3 EXIT                              |          |
| 3.4 Header file                         | 7        |
| 3.4.1 Rules for the "include" statement |          |
| 3.5 Complier settings                   | 9        |
| 4 Variables                             |          |
| 4.1 Data types                          |          |
| 4.2 Scope                               | 11       |
| 4.3 Remanent variables                  |          |
| 4.4 Constants                           |          |
| 4.5 Structures                          | 12       |
| 5 Function Calls                        | 15       |
| 5.1 Definition of a function            | 15       |
|                                         | 40       |
| 6 B&R Function Blocks                   |          |
| 6.1 General Information                 |          |
| 0.2 Calling function blocks             |          |
| 7 COMPILER                              |          |
|                                         |          |
| 8 Summary                               | 23       |
| 9 Annendix                              | 24       |
| 9.1 Operators                           |          |
| 9.1.1 사숙 연산자(Arithmetic operators)      | 24       |
| 9.1.2 비교 연산자(Comparison operators)      | 24       |
| 9.1.3 비트 역사자/Bitwise operators)         | 24       |
| 9.1.4 노리역상자(Lagia operators)            |          |
| 9.1.4 단데 만만지(Logic operators)           | 2ວ<br>າຬ |
| 9.2.1 IF-Else                           |          |
| 9.2.2 Else-IF                           |          |
| 9.2.3 Switch                            |          |
| 9.2.4 vvnile loops                      | 27<br>סד |
| 0. <u>_</u> .0 . 0                      |          |

| 9.2.6 | Do-While | 27   |
|-------|----------|------|
| 9.2.7 | Break    | 28   |
| 9.2.8 | Continue | 28   |
| 9.2.9 | Goto     | . 28 |
| 0.2.0 | ••••     | •    |

# 1 Introduction

많은 개발자들이 선호하는 ANSI C 는 광범위하게 사용되는 프로그래밍 언어입니다. 이 언어에서 제공되는 광범위한 가능성들은 PC-based 와 embedded system 에서 사용되는 중요한 이유입니다.

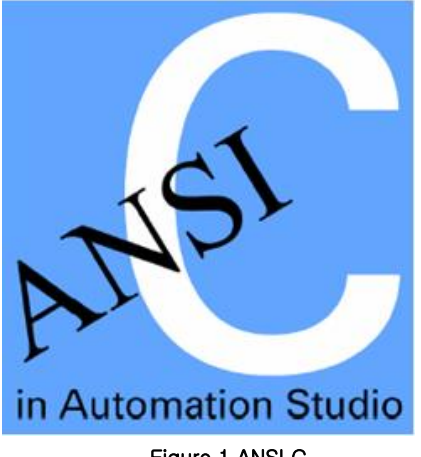

Figure 1 ANSI C

다음의 장에서는 Automation Studio 에서 B&R 의 확장과 C-task 들의 통합에 대한 정보를 제공할 것입니다.

당신은 들어가기에 앞서 프로그래밍 언어인 ANSI C 에 익숙해져 있어야만 합니다.

### 1.1 Objectvies

교육 자료에서, 참가자들은 Automation Studio 에서 어떻게 ANSI C 를 사용하는지 배우게 될 것입니다.

여기서는 프로그래밍 언어의 명령 구성들과 문법들에 관한 사항들은 설명하지 않을 것입니다. 그러나 이러한 주제는 많은 참고 서적들을 이용하실 수 있습니다.

참가자들은 B&R 의 확장에 관한 개요를 알게 될 것이며, 이것은 ANSI C 에서 그들의 control task 을 프로그램 할 수 있도록 할 것입니다.

기본적인 예제들은 어떻게 C-task 들을 생성하는지 보여주기 위해서 사용될 것입니다.

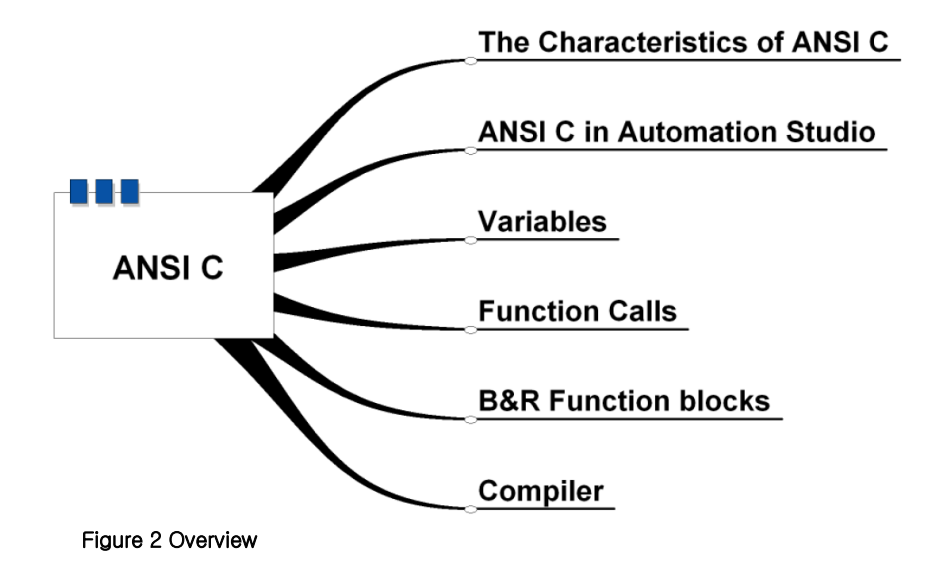

# 2 THE CHARACTERISTICS OF ANSI C

### 2.1 General

ANSI C 는 기본 형태의 일반적인 어플리케이션, 최신 명령어와 데이터 구조 그리고 개발자의 넓은 선택을 위한 프로그래밍 언어입니다.

그렇지만, 일반적인 유용성은 많은 task 들에서 C 를 편리하고 효과적으로 만듭니다.

### 2.2 History

컴퓨터 세계의 혁명은 Kernigham 과 Ritchie 이 1978 년에 집필한 "Programming in C" 이래로 시작되었습니다.

증가하는 C 의 인기와 시간이 지남에 따라 변화된 언어는 더욱 정교하고 현대적인 언어에 대한 정의가 필요하게 되었습니다.

1983 년 American National Standards Institute (ANSI)는 C 언어의 시대정신에 위배되지 않고 기계독립적인 개발을 위해서 위원회를 결성하였습니다.

그 결과가 C 에 대한 ANSI 표준입니다.

### 2.3 Features

ANSI C 는 다음과 같은 특징들을 지닙니다.

- 범용 프로그래밍언어(Universal programming language)
- 어떤 하드웨어에도 제한이 없음(Not bound to any hardware)
- 최신 명령 구조(if, while, switch 등) (Modern command structures)
- 연산자의 폭넓은 선택(Large selection of operators)
- 효과적인 코드(Effective code)

# 2.4 Possibilities

Automation Studio 는 다음의 기능들을 지원합니다.

- 디지털/아날로그 입출력(Digital and analog inputs and outputs)
- 논리 연산자(Logic operations)
- 논리 비교 표현(Logic comparison expressions)
- 산술 연산(Arithmetic operations)
- 결정(Decisions)
- 스텝 시퀀스(Step sequencers)
- 루프(Loops)
- 동적 변수의 사용(Use of dynamic variables)
- 진단 도구(Diagnostic tools)
- 표준 ANSI C 라이브러리 (math.h,string.h 등) (Standard ANSI C libraries)
- B&R 라이브러리(libraries)

# 3 ANSI C IN AUTOMATION STUDIO

# 3.1 Elements of a C task

C task 는 적어도 하나의 \*.c 파일로 존재합니다. 추가적인 소스파일(\*.c)과 헤더파일(\*.h) 또한 추가될 수 있습니다.

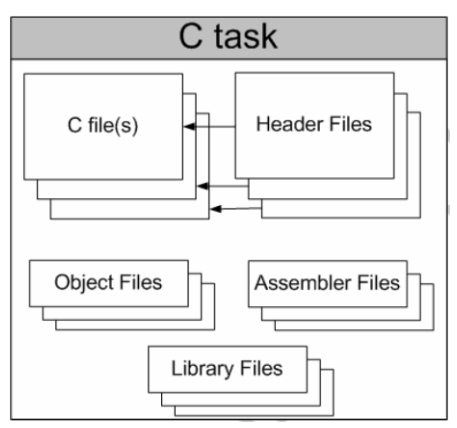

Figure 3 Elements of a C task

| File type        | Update | Description                                                                                                    |
|------------------|--------|----------------------------------------------------------------------------------------------------|
| Source file      | *.C    | 변수 정의, 함수들                                                                                                    |
| Header file      | *.h    | 함수들과 변수정의의 프로토타입은 다른 C task 에서<br>사용됩니다.<br>이러한 헤더파일들은 C source 에서 반드시 #in-<br>clude 명령어를 사용하여 구현되어야 합니다.<br>(예: #include <plctypes.h>)</plctypes.h> |
| Libraries        | *.a    | 대상 라이브러리                                                                                                    |
| Assembler source | *.S    | 어셈블러 소스 텍스트 (Assembler source text)                                                                                                    |
| Object files     | *.0    | 대상 파일                                                                                                    |

## 3.2 Creating a C task

새로운 ANSI C program (C language)를 선택하십시요. 다음 윈도우는 task 가 할당된 후의 모습입니다.

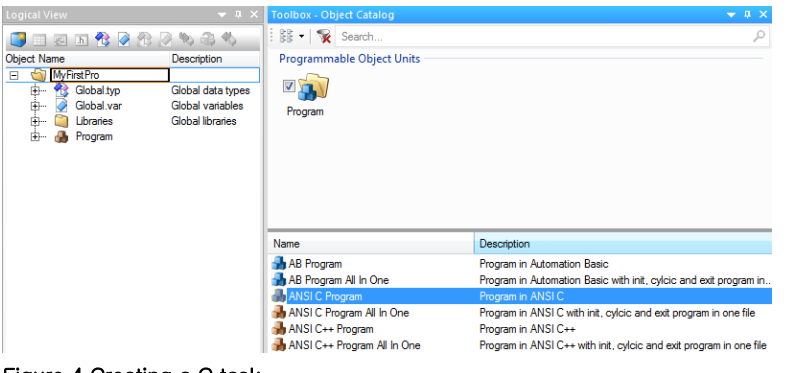

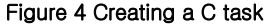

# 3.3 C Language extensions

ANSI C 언어 확장자는 task class system 의 cyclic processing 과 init subprogram 과 같은 구현 함수들에 대하여 이루어집니다.

대상 소프트웨어에서 \_INIT (Init subprogram)과 \_CYCLIC(cyclic 대상이되는 Cyclic# 과 Timer#) 그리고 \_EXIT 메크로는 함수 정의시에 사용될 수 있습니다. main() 함수는 없으며, 이것은 C 의 공통 사항입니다.

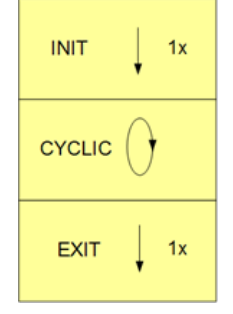

Figure 5 Functions in a C file

### 3.3.1 INIT

Init subprogram 은 각 task 에 존재하는 것이 가능합니다. 이 프로그램 섹션은 warm restart 또는 task transferring (Overoad mode 에서만)후에만 실행됩니다.

이것은 C 에서 \_INIT 함수를 사용하여 구현되었습니다. Example: Init function

```
void _INIT InitPart(void)
{
   /* Init subroutine*/
}
```

Figure 6 Definition of the \_INIT function

Note:

InitPart 라는 함수의 이름은 아무 의미가 없으며 자유롭게 선택 할 수 있습니다.

### 3.3.2 CYCLIC

\_CYCLIC 함수 안의 코드는 주기적으로 실행됩니다. (task class cycle 에 따라서)

Example: \_CYCLIC function

```
void _CYCLIC CyclicPart(void)
{
    /* Cyclic Part of the Task */
}
Figure 7 Definition of the _CYCLIC function
```

### 3.3.3 EXIT

\_EXIT 함수는 task 가 uninstall 되거나, 대체되거나 제거될 때만 실행됩니다. 예를 들어 이 함수는 통신을 위해서 파라미터를 정의하는데 사용할 수 있습니다.

```
Example: _EXIT function
```

```
void _EXIT ExitPart(void)
{
    /* Exit section */
}
```

Figure 8 Definition of an EXIT function

# 3.4 Header file

정의, 선언 그리고 메크로들은 헤더파일에 저장될 수 있습니다. 어떤 C 파일이든 #include 명령어를 이용하여 헤더파일에 접근할 수 있기 때문에 이러한 방법은 유용합니다.

| C task       |                       |  |  |  |  |
|--------------|-----------------------|--|--|--|--|
| C file(s)    | #include Header Files |  |  |  |  |
|              | #include              |  |  |  |  |
| Object Files | Assembler             |  |  |  |  |
|              | ibrary Files          |  |  |  |  |

Figure 9 Header files

헤더파일 중의 하나인 "plc.h" 는 \_INIT, \_CYCLIC , \_EXIT 메크로 정의를 포함하고 있습니다. 자동화를 위한 언어 확장은 #include 명령어를 이용하여 C 파일안에 통합 되어야합니다.

### Example: include statement

#include <bur/plc.h>

Figure 10 Include for plc.h

헤더파일은 Automation Studio 디렉토리에 위치해 있습니다. ···₩AS₩GnuInst₩i386-elf₩include₩bur₩plc.h

## 3.4.1 Rules for the "include" statement

"filename.h" 파일을 찾기 위한 시퀀스는 다음과 같습니다.

ANSI C 에서 **#include** "filename.h" 사용할 때 다음을 적용합니다.

- #include 문을 포함한 파일이 디렉토리 안에 위치해 있어야만 합니다.
- INCLUDE 디렉토리는 대상 Property 에서 정의합니다. (C 컴파일러 탭 리스트)
- 라이브러리 안의 Target system 디렉토리는 프로젝트 안에 import 됩니다. 예를들어, Runtime 와 Standard 라이브러리가 프로젝트에 추가되었다면 다음 디렉토리에서 찾게 됩니다.
   <Project name>.pgp₩Library₩runtime₩i386₩
   <Project name>.pgp₩Library₩standard₩i386₩
- INCLUDE 디렉토리는 project setting 에서 정의합니다. (C 컴파일러 탭 리스트)
- GNU compiler 의 표준 INCLUDE 디렉토리는 다음의 위치에 있습니다:
  - …₩AS₩GnuInst₩i386-elf₩include

ANSI C 에서 **#include** <**filename.h**>을 사용할 때 다음을 적용합니다:

시퀀스는 위의 첫번째 항목을 제외한 나머지 항목들과 동일합니다.

# 3.5 Compiler settings

include" 디렉토리와 컴파일러 옵션은 Project / Change Runtime verions / Build 에서 정의 할 수 있습니다.

|            |                          | 1/0 080      |          |            | minale      |
|------------|--------------------------|--------------|----------|------------|-------------|
| General    | Runtime Versions         | Build        | Transfer | CiR        | Build Event |
| 4          | PPC70_0702_20B           |              |          |            |             |
| GCC Vers   | sion:                    |              |          | V4.1.2     | -           |
| Locate loc | al variables at:         |              |          | MemoryPool |             |
| 🔲 Genera   | te code for parallel pro | cessor       |          |            |             |
| ANSI C de  | fault build options:     |              |          |            |             |
| fPIC -00   | g -Wall -ansi -D _DEF    | AULT_INCLUDE | S-D_SG4  |            |             |
| Additional | build options:           |              | -        |            |             |
|            |                          |              |          |            |             |
| ANSI C bi  | uild options:            |              |          |            |             |
| IEC build  | options:                 |              |          |            |             |
| Additional | include directories:     |              |          | ×          | + +         |
|            |                          |              |          |            |             |
|            |                          |              |          |            |             |
|            |                          |              |          |            |             |
|            |                          |              |          |            |             |
|            |                          |              |          |            |             |
|            |                          |              |          |            |             |
|            |                          |              |          |            |             |
|            |                          | _            |          |            |             |

Figure 11 Compiler settings fort he task

#### Example: C task

C Task 를 생성하세요. (ANSI C Program 또는 ANSI C Program All in One) 아래와 같은 C 파일을 보실 수 있습니다.

| <pre>#include <bur plctypes.h=""></bur></pre>                                           |
|-----------------------------------------------------------------------------------------|
| <pre>#ifdef _DEFAULT_INCLUDES     #include <asdefault.h>     #endif</asdefault.h></pre> |
| void _INIT ProgramInit(void)                                                            |
| <b>3</b>                                                                                |
| <pre>void _CYCLIC ProgramCyclic(void) {</pre>                                           |
| }                                                                                       |
| <pre>void _EXIT ProgramExit(void) {</pre>                                               |
| }                                                                                       |
| Figure 12 C task with init, cyclic and exit program                                     |

# 4 Variables

# 4.1 Data types

Automation Studio 의 변수선언, 데이터 정의 등은 IEC61131-3 표준을 준수합니다. 이것은 <bur/plctypes.h> 에 정의되어 있으며, ANSI C 에서 사용할 수 있습니다.

IEC 데이터 타입을 사용한 source code 는 플랫폼에 독립적입니다.

| Number of bits | IEC 61131-3         | ANSI C             |
|----------------|---------------------|--------------------|
| 8              | BOOL                | unsigned char      |
| 8              | SINT                | signed char        |
| 8              | USINT               | unsigned char      |
| 16             | INT                 | signed short int   |
| 16             | UINT                | unsigned short int |
| 32             | DINT                | signed long int    |
| 32             | UDINT               | unsigned long int  |
| 32             | TIME                | signed long int    |
| 32             | DT<br>DATE_AND_TIME | unsigned long int  |
| String         | STRING(x)           | char[x+1]          |
| 32             | REAL                | float              |

# NOTE:

헤더파일<**bur/plc.h**>은 헤더파일<**bur/plctypes.h**> 에 이미 포함되어있습니다. 그렇기 때문에 C 파일에서 헤더파일<**bur/plctypes.h**> 만 추가하면 됩니다.

# 4.2 Scope

Automation Studio 는 지역변수(Local variable)와 전역 변수(Global variable)를 사용합니다. ANSI C 에서 \_LOCAL 와 \_GLOBAL 메크로를 사용하면 이러한 타입을 생성하는 것이 가능합니다.

물론, "nomal C" 변수를 사용하는 것도 가능합니다. 그러나 이런 변수들은 C task 에서 지역적으로만 효력을 발휘합니다. 이러한 변수들은 Automation Studio diagnostics tools 인 Watch 와 Monitor 를 사용할 때 입력, 출력, 디스플레이에 링크될 수 없습니다.

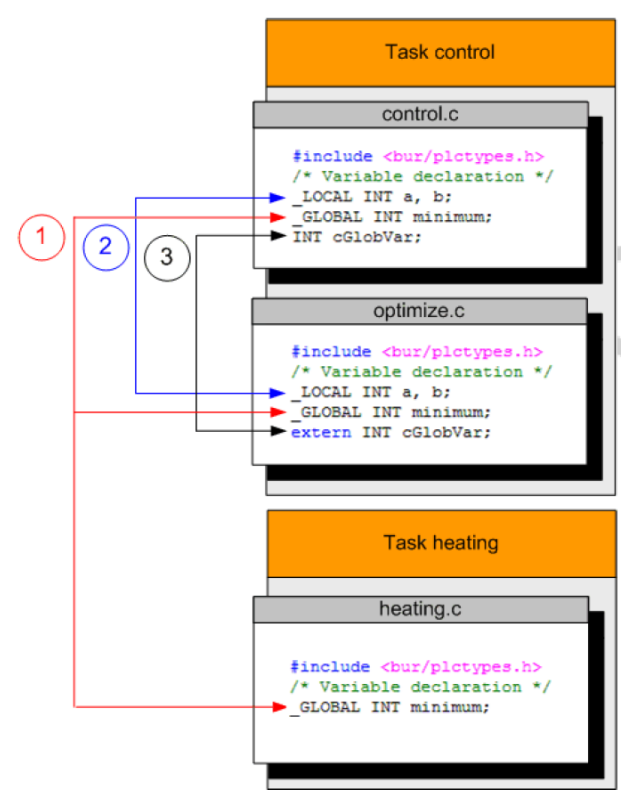

Figure 13 Variable scope.

1

\_GLOBAL 로 정의된 변수들은 모든 task 에서 효력을 발휘합니다.

### 2

\_LOCAL 로 정의된 변수들은 각 task 에서만 효력을 발휘합니다.

### 3

C-global 로 정의된 변수들은 C 파일 안에 속해 있는 모든 task 에 효력을 발휘합니다. 이러한 변수들의 타입은 C 파일에서 "nomal"로 정의되고 다른 모든 C 파일에서 "external" 속성을 갖습니다. C 와 지역(local)/전역(global) 변수들의 차이점은 아래의 테이블을 참고하십시요.

| _Global and _Local variables | C variables               |  |  |
|------------------------------|---------------------------|--|--|
| Remanet 나 초기화한 변수로 형성될 수 있음. | C 파일에서 곧바로 초기화 함.         |  |  |
| PV 의 최대 크기는 30KB.            | PV 의 크기는 단지 메모리 양에의해 제한됨. |  |  |
| PVs 가 I/O 에 접속 할 수 있음.       | PVs 가 I/O 에 접속할 수 없음.     |  |  |

| _GLOBAL, _LOCAL 로 정의 된 변수는 PVs 가<br>통신을 이용하여 디스플레이 할 수 있음.<br>(PVI- 예를 들면 시각화(visualization)) | 변화하는 변수들을 디스플레이 할 수 없음.                  |
|-----------------------------------------------------------------------------------------------|------------------------------------------|
| 다차원 배열이 불가능.                                                                                  | 다차원 배열이 가능.                              |
| 구조체가 16 레이어의 최대량이 될 수 있음.                                                                     | 무제한                                      |
| 열거 데이터 타입(enumeration data type)이<br>불가능.                                                     | 열거 데이터 타입(enumeration data<br>type)이 가능. |

### 4.3 Remanent variables

\_LOCAL 또는 \_GLOBA 로 정의된 변수들은 Remanent 변수로 Variable declaration (shortcut menu:Declaration)에서 정의 할 수 있습니다.

### Example: Variable declaration

| Name                  | Туре | Scope | Attribute | Value    | Owner |
|-----------------------|------|-------|-----------|----------|-------|
| MAXTEMP               | UINT | local | constant  | 400      |       |
| maxTemp               | UINT | local | memory    | remanent |       |
| minTemp               | UINT | local | memory    | remanent |       |
| Figure 14 Declaration |      |       |           |          |       |

igure 14 Declaration

### 4.4 Constants

필요한 데이터의 타입과 영역(\_LOCAL, \_GLOBAL)은 "Automation Studio" 에서 상수를 얻기위해 C 파일 내에서 정의되어야 합니다. 그 타입은 variable declaration 에서 값을 변경하는 것이 가능하며, 원하는 값을 입력하시면 됩니다.

### 4.5 Structures

보통의 C 에서, structure 는 typedef struct 키워드와 데이터의 이름을 사용하여 정의됩니다. IEC61131-3 데이터 타입은 개인적으로 생성한 structure 에서도 사용할 수 있습니다. Example: Definition of a structure

```
#include <bur/plctypes.h>
typedef struct HeatingZone_typ
{
    INT SetValue:
    INT ActValue;
    STRING name[10+1];
    UINT status;
    UINT dummy;
з
HeatingZone_typ;
```

Figure 15 Definition of a data type

### Note:

헤더 파일에서 Structure 를 정의하면, 모든 C task 에서 Structure 를 쉽게 사용할 수 있습니다.

### Example: Weather station

온도 센서는 외부의 온도를 측정합니다. 온도(aiTemp) 는 아날로그로 입력됩니다. 최소 온도(minTemp)와 최고 온도(maxTemp)는 enable 하기 위해 min./max. display 에 저장되어야만 합니다.

aiTemp 변수는 지역변수입니다. minTemp 와 maxTemp 변수는 전역변수이고 remanent 타입입니다.

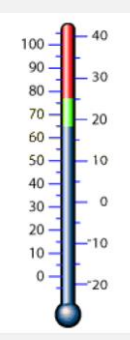

Figure 16 Weather station

```
코드는 아래와 같습니다:

#include <bur/plctypes.h>
#ifdef _DEFAULT_INCLUDES
#include <AsDefault.h>
#endif
_LOCAL INT aiTemp;
_GLOBAL INT minTemp;
maxTemp;

void _CYCLIC ProgramCyclic(void)
{
    if (aiTemp < minTemp)
    {
        minTemp = aiTemp;
    }
    if (aiTemp > minTemp)
    {
        maxTemp = aiTemp;
    }
}
```

#### Figure 17 Code

Variable declaration 은 아래와 같습니다 :

| Name    | Туре | Scope  | Attribute | Value    | Owner |
|---------|------|--------|-----------|----------|-------|
| aiTemp  | INT  | local  | memory    |          |       |
| maxTemp | INT  | global | memory    | remanent |       |
| minTemp | INT  | global | memory    | remanent |       |

Figure 18 Variable declaration

## Note:

\_GLOBAL, \_LOCAL 을 이용하여 변수를 선언하기 위해서는 설정 변경이 필요하다. Projects/ Settings / ANSI C/C++ compliance 에서 "Enable declaration of PLC variables(\_GLOBAL, \_LOCAL)를 체크하여 활성화 시킨다.

| General                                                                               | IEC comp        | bliance        | Deployment   |  |
|---------------------------------------------------------------------------------------|-----------------|----------------|--------------|--|
| ANSI C/C++ co                                                                         | mpliance        | Motion         | Variables    |  |
| С                                                                                     |                 |                |              |  |
| Enable C++ c                                                                          | omments in AN   | SI C programs  |              |  |
| Enable declar                                                                         | ation of PLC va | riables (_GLOE | BAL, _LOCAL) |  |
| Declaring PLC variables in ANSI C may lead to<br>substantially increased build times. |                 |                |              |  |
|                                                                                       |                 |                |              |  |
|                                                                                       |                 |                |              |  |
|                                                                                       |                 |                |              |  |
|                                                                                       |                 |                |              |  |
|                                                                                       |                 |                |              |  |
|                                                                                       |                 |                |              |  |
|                                                                                       | OK              | <b>C</b>       | -            |  |

Figure 19 enable the "Enable declaration of PLC variables(\_GLOBAL, \_LOCAL)"

# 5 Function Calls

함수는 많은 양의 일을 몇개의 작은 파트로 사용할 수 있는 중요한 요소입니다. 함수는 한번 개발되고 테스트 된 이후에 여러번 재 사용됩니다. 소스코드는 몇몇의 작은 함수로 나눠질 수 있습니다. 다른 사람이 개발한 이전 프로그램 코드를 베이스로 사용될 수 있습니다. 이러한 결과는 깨끗한 프로그램 구조를 만들고 기능을 변경하는데 용이합니다.

# 5.1 Definition of a function

```
함수는 N 개의 입력 파라미터와 1 개의 출력파라미터로 구성되어집니다.
각 함수 정의는 아래와 같은 형태를 갖습니다:
```

```
Function type Function name (parameter declaration) {
    agreements and statements
}
```

Example: Definition of a function

```
/*Function definition*/
DINT add(INT var1, INT var2) {
    DINT res = 0;
    res = var1 + var2;
    return (res);
}
```

Figure 20 Definition of a funtion

Note:

하나의 함수안에서 정의된 변수는 함수가 call 되었을 때 0 으로 초기화 되지 않습니다. 이런 변수들은 임의의 변수로 가정됩니다.

함수는 소스 파일내에서 어떤 순서로든 선언할 수 있지만 함수 스스로 정의될 수는 없습니다.

Note: 메크로인 \_INIT, \_CYCLIC 와 \_EXIT 또한 함수입니다.

선언된 함수의 파라미터들은 다른 곳에서 선언된 변수와는 다른 유일한 변수가 됩니다.

Example: Definition of a function

```
/* Declaration of function prototyp*/
DINT add(INT var1, INT var2);
Figure 21 Declaration of a function
```

함수는 파일 안에서 정의되고 선언됩니다. 그러나 함수 선언은 \*.h 파일에서 만들어지며 함수 정의는 대응하는 \*.c 파일에서 만들어집니다. Note:

함수 사용에 대한 그 이상의 정보는 Automation Studio help 파일의 Automation Software:Automation Studio:Programming Languages:ANSI C:Preliminary notes:C-Limitations. 에서 얻을 수 있습니다.

#### Exampe: Aquarium

수족관의 온도는 서로 다른 두 곳의 장소에서 측정됩니다. 평균 온도를 계산하기 위한 프로그램을 생성하시오.

평균 온도는 함수를 이용하여 계산하십시요. 함수 선언과 정의는 분리된 파일에서 만들어야 합니다.

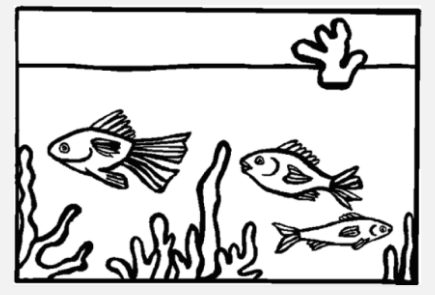

Figure 22 Aquarium

"aquarium" 라는 task 를 생성하십시오.

"average.c" 에 다음 함수를 생성하십시오.

```
#include <bur/plctypes.h>
/* definition pf function */
INT average(INT value1, INT value2)
{
    DINT avg;
    avg = ((DINT)value1 + value2)/2;
    return ((INT) avg);
}
```

Figure 23 Code for the average function

```
대응하는 헤더파일("average.h")을 생성하십시오:
/* declaration of function prototype */
INT average(INT value1, INT value2);
Figure 24 Code for the average header file
```

메인 프로그램의 모습은 아래를 참조하십시오:

```
#include <bur/plctypes.h>
#include "average.h"
#ifdef _DEFAULT_INCLUDES
#include <AsDefault.h>
#endif
_LOCAL INT avgTemp;
        Tmp1;
        Tmp2;
void _CYCLIC Cyclic(void)
{
        avgTemp = average(Tmp1, Tmp2);
}
Figure 25 Code for the main program
```

Note:

헤더와 소스를 추가하는 방법은 Logical View 에서 프로그램 선택 후, toolbox 에서 File 선택, New file 을 더블클릭한다.

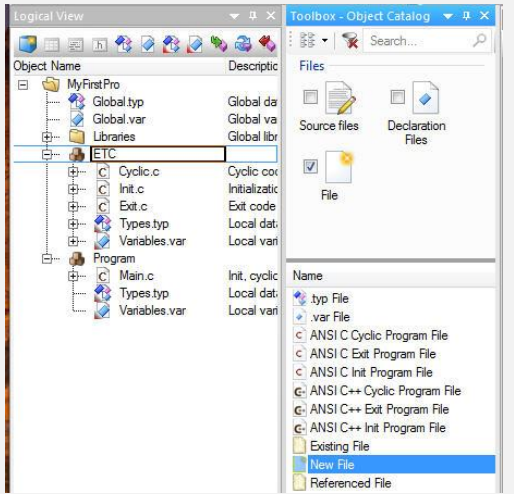

새로운 팝업창에서 원하는 파일명과 확장명을 기입하고 Save 를 누른다. (추가할 파일명: average.c. average.h)

| Compu               | ter   Default (C:)  projects  1 | raining + MyFirstPro + Logical + E | TC       | - 47 | Search ETC |       | ۶ |
|---------------------|---------------------------------|------------------------------------|----------|------|------------|-------|---|
| Organize 👻 New fol  | der                             |                                    |          |      |            | 988 👻 | 0 |
| 🚖 Favorites         | Name                            | Date modified                      | Туре     | Size |            |       |   |
| E Desktop           | ANSIC.prg                       | 12/10/2017 5:13 PM                 | PRG File | 1 KB |            |       |   |
| Downloads           | average.c                       | 12/10/2017 5:13 PM                 | C File   | 0 KB |            |       |   |
| 📃 Recent Places     | Cyclic.c                        | 12/10/2017 5:12 PM                 | C File   | 1 KB |            |       |   |
|                     | Exit.c                          | 12/10/2017 3:30 PM                 | C File   | 1 KB |            |       |   |
| 😹 Libraries         | Init.c                          | 12/10/2017 3:30 PM                 | C File   | 1 KB |            |       |   |
| Documents           | Types.typ                       | 12/10/2017 3:30 PM                 | TYP File | 1 KB |            |       |   |
| J Music             | Variables.var                   | 12/10/2017 3:30 PM                 | VAR File | 1 KB |            |       |   |
| E Pictures          |                                 |                                    |          |      |            |       |   |
| Videos              |                                 |                                    |          |      |            |       |   |
| E Computer          |                                 |                                    |          |      |            |       |   |
| 🙀 Network           |                                 |                                    |          |      |            |       |   |
| File name: ave      | rage.c                          |                                    |          |      |            |       |   |
| Save as type: All F | iles (*.*)                      |                                    |          |      |            |       |   |
|                     |                                 |                                    |          |      |            |       |   |

로직컬 뷰를 보면 파일이 생성된 것을 확인 할 수 있다.

|                     | ▲ ☆ ×         |
|---------------------|---------------|
| 📑 🗉 🖻 🚯 🔗 🛞 🖉       | \$ 3 4        |
| Object Name         | Descriptic    |
| 🖃 🄄 MyFirstPro      |               |
| 😚 Global.typ        | Global da     |
| ····· 📝 Global.var  | Global va     |
| 🗄 🖷 🦳 Libraries     | Global libr   |
| 🖨 🖓 ETC             |               |
| 🕀 🗠 🖸 Cyclic.c      | Cyclic cor    |
| ⊡ — C Init.c        | Initializatic |
| Exit.c              | Exit code     |
| 🗄 🕀 🔂 Types.typ     | Local dati    |
| 🖶 🕢 📝 Variables.var | Local vari    |
| average.c           |               |
| 🗄 🖬 average.h       |               |
| 🖻 🖓 Program         |               |
| 庄 C Main.c          | Init, cyclic  |
| 💦 Types.typ         | Local dati    |
| 📝 Variables.var     | Local vari    |

### Note:

ANSI C 는 많은 함수를 제공하고 있습니다. Automation Studio 에서는 이 함수들을 모두 사용할 수는 없습니다. 사용 가능한 함수들의 목록은 Automation Studio help 파일의 Automation Software:Automation Studio:Programming Languages:ANSI C:B&R Automationstudio GNUdocumentation:usable commands 에서 확인 할 수 있습니다.

# 6 B&R Function Blocks

# 6.1 General information

C에서 B&R function block 은 다음의 조건을 만족해야만 합니다.

- function block 을 포함하는 라이브러리는 반드시 Automation Studio 로 import 되어야만 합니다.
- 라이브러리 파일인 \*.a 파일이 C task 에 추가되어야만 합니다.
- Function block 이 사용되어지는 동안 C 파일에서 #include 명령어를 사용하여 \*.h 파일이 참조되어야만 합니다.

### Note:

\*.a 파일은 프로젝트 다음의 디렉토리 아래에 위치하게 됩니다. "\*.pgp ₩Library₩Bibliothek₩i386".

Library ... 라이브러리의 이름

# 6.2 Calling function blocks

C 에서 function block 은 function block 의 이름과 괄호 안의 function block instance 의 주소를 이용하여 call 합니다.

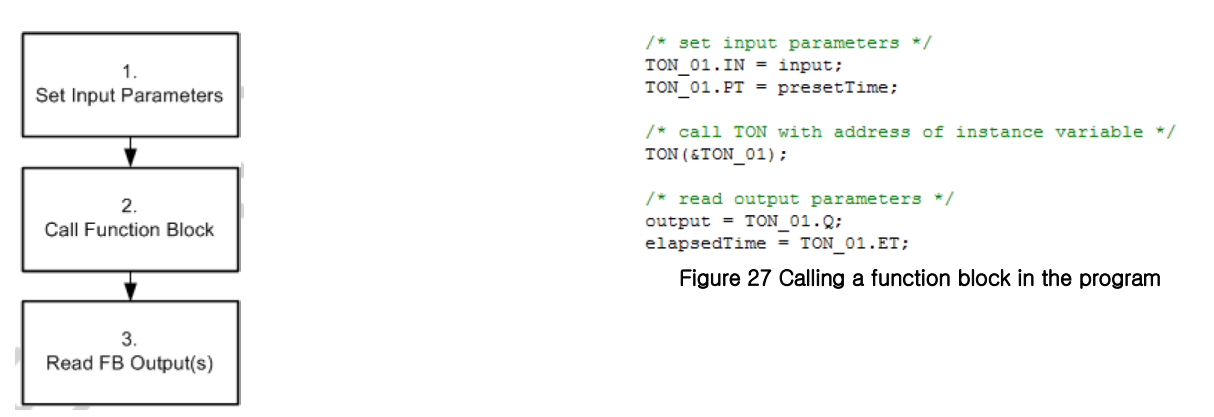

Figure 26 calling a function block

Function block 이 call 되기 전에 입력 파라미터로 사용되는 변수들은 어떤 값이 씌어져야만 합니다. Function block 을 call 하는 것은 1 줄만 차지합니다. Function block 의 출력은 그 후 읽을 수 있습니다.

### Example: Bottle counter

컨베이어 밸트 위의 병들을 count 하는 프로그램을 생성하십시요. STANDARD 라이브러리의 CTU(up counter) function block 을 찾아 사용하십시요.

Standard 라이브러리를 import 하기 위해 library manager 를 사용하십시오. "bottle\_c" 로 C 파일을 추가하십시오.

```
코드는 아래와 같습니다.
```

```
#include <bur/plctypes.h>
 #include <standard.h>
#ifdef DEFAULT INCLUDES
     #include <AsDefault.h>
 #endif
 _LOCAL BOOL diBottle,
             diReset;
 _LOCAL DINT cntCompare,
             cntBottle;
 _LOCAL CTU_typ CTU_Bottle; /*instance variable of CTU*/
p void _CYCLIC Cyclic(void)
 {
     /*set input parameters*/
     CTU_Bottle.CU = diBottle;
     CTU_Bottle.RESET = diReset;
     /*call funtion block with address of instance variable*/
     CTU(&CTU_Bottle);
     /*read output parameters*/
     cntCompare = CTU_Bottle.CV;
 }
```

Figure 28 Code

### Note:

라이브러리 추가하기

헤더와 소스를 추가하는 방법은 Logical View 에서 Libraries 폴더 선택 후, toolbox 에서 Library 선택, B&R Libraries 을 더블클릭한다.

|                                                                                                    |                                                                                 | Toolbox - Object Catalog                                                                                                    | ★ # ×                                                                                                    |
|----------------------------------------------------------------------------------------------------|---------------------------------------------------------------------------------|----------------------------------------------------------------------------------------------------|----------------------------------------------------------------------------------------------------|
| 📑 🗉 🗷 🗈 😤 🖉 🕾 🖉 🖏 d                                                                                                    | 3 46                                                                            | : 💱 🔹  🙀 Search                                                                                                    | R                                                                                                    |
| Object Name         De           Image: MyFirstPro         Image: Signal System           Image: Signal System         Signal System           Image: Signal System         Signal System           Image: Signal System         Image: Signal System           Image: Signal System         Image: Signal System <td>scriptic<br/>Ibal da<br/>Ibal va<br/>Ibal libi<br/>s librar<br/>e AsTir<br/>is librar</td> <td>Programmable Object Units</td> <td></td> | scriptic<br>Ibal da<br>Ibal va<br>Ibal libi<br>s librar<br>e AsTir<br>is librar | Programmable Object Units                                                                                                    |                                                                                                    |
|                                                                                                    | , cyclic<br>cal dat;<br>cal vari<br>, cyclic<br>cal dat;<br>cal vari            | Name<br>ANSI C Library<br>ANSI C/C++ Static Library<br>B&R Libraries<br>Existing Library<br>FMU Library<br>FCC Check Functions Library<br>EC Library<br>FACTION Diagram Library | Description<br>Dynamically link<br>Statically linked<br>B&R standard II<br>Existing library<br>Library containir<br>Library implemen<br>Library implemen<br>Library implemen |

새로운 팝업창에서 standard 라이브러리를 선택하고 Finish 를 클릭한다.

| 3&R standard libraries                                             |                    |                                                                                                    |  |
|--------------------------------------------------------------------|--------------------|----------------------------------------------------------------------------------------------------|--|
|                                                                    | Library            | Description<br>This mechatronics library contains different system datatypes and general error numbers.                                                                                                    |  |
| *                                                                  | MTWinder           | This mechatronics library contains function blocks for controlling and simulating winder systems.<br>Global NC functions<br>This library incritions enable you to read process variables from or write process variables to a NET.                                                                                                    |  |
| This library contains<br>standard function<br>blocks and functions | operator<br>Pb_lib | This library contains function is indue you to read process variables into it over the process variables to a nucl-<br>This library contains function interfaces for IEC 61131-3 operator functions. For the most part, these.<br>The PROFIBUS library functions can be used to read data from or send data to a PROFIBUS station<br>The second bitmanu functions can be used to read data from or send data to a PROFIBUS station. |  |
| powerink                                                           |                    | The powerink library supports low level layer 2 access to FUWERLINK networks.<br>The PPdpr library provides function blocks for exchanging data between the CPU and the PP (paral<br>The remote I/O library enables a remote I/O system to be operated using function blocks.                                                                                                    |  |
|                                                                    | SafeMC             | This library contains runtime functions for IEC tasks.<br>SafeMC functions and function blocks                                                                                                    |  |
|                                                                    | SRAM200x           | This library contains functions, to transfer data and B&R modules to intelligent peripheral modules.<br>The SRAM200x library provides the user the opportunity to use the SRAM which is available on the                                                                                                    |  |
|                                                                    | standard           | This library contains standard function blocks and functions for IEC 61131-3.                                                                                                    |  |
|                                                                    | sys_lib            | The SYS_LIB library contains functions for memory management and operating system manipulation<br>Transformation Library                                                                                                    |  |
|                                                                    | vclib              | The VcLib provides supplemental functions to the Visapi library.                                                                                                    |  |
|                                                                    | VcScrSht           | The VcScrSht library provides function blocks for creating screenshots on SG4-Targets.                                                                                                    |  |
|                                                                    | 🛄 visapi           | The Visapi library provides support to access and control visualizations at runtime.                                                                                                    |  |
|                                                                    | vncserv            |                                                                                                    |  |
|                                                                    | •                  |                                                                                                    |  |

로직컬 뷰를 보면 Libraries 폴더 아래에 standard 가 추가된 것을 확인할 수 있다.

| biact Name       | Deporintic   |
|------------------|--------------|
|                  | Descriptio   |
|                  | Glabal da    |
| Global upr       | Global ua    |
| Giobal.var       | Giobal va    |
|                  | Global libi  |
|                  | This libra   |
|                  | This librar  |
| 🗄 👝 🔲 astime     | The AsTi     |
| + AslecCon       | This librar  |
| +                | This librar  |
| 🖶 🗛 ETC          |              |
| E- A Program     |              |
| E Main.c         | Init, cyclic |
| 😚 Types.typ      | Local dat    |
| Variables.var    | Local var    |
| 🗄 - 🔒 bottle_c   |              |
| E Main.c         | Init, cyclic |
| 🗄 🗠 💦 Types.typ  | Local dat    |
| H- Variables var | l ocal var   |

# 7 COMPILER

컴파일러는 하나의 프로그램으로서 소스 코드를 assembler 또는 기계어(object code) 로 변환하며, 처리기에 의해 직접적으로 진행됩니다.

Automation Studio 에서는 GNU 컴파일러를 사용합니다. GNU 컴파일러는 ANSI C 컴파일러를 포함하고 있고, K&R C (C 의 처음 버전)를 지원합니다. GNU 컴파일러는 소스 코드의 에러를 테스트하기 위해 다양한 방법을 제공하고 있습니다 (출력에 대한 디버깅 정보와 코드 최적화를 위한 여러 가지 타입을 지원합니다.).

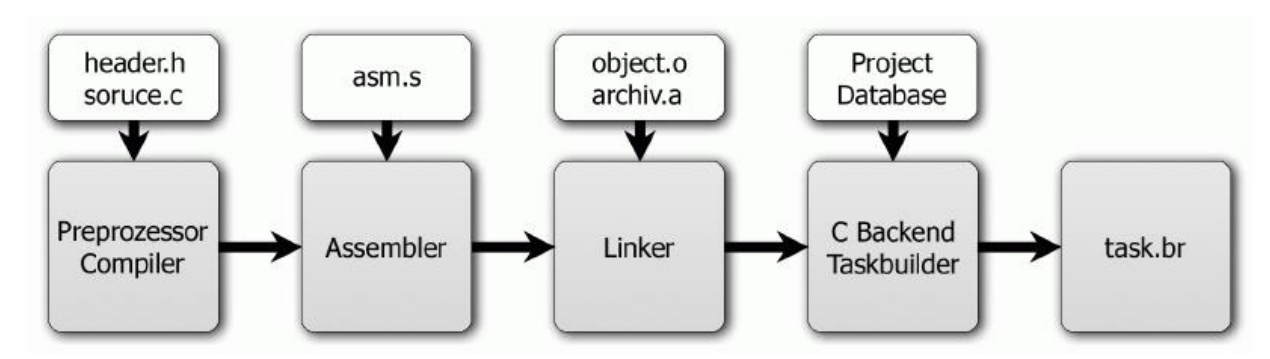

Figure 29 Compiling procedure

| Preprocessor            | Preprocessor 는 소스코드의 헤더 파일을 통합하고 메크로를 바꿈.                                          |
|-------------------------|------------------------------------------------------------------------------------|
| Compiler                | Compiler 는 소스코드를 어셈블러 파일(*.s)로 바꿈. 소스코드는 com-<br>pile 과정에서 처음에 에러 체크를 함.           |
| Assembler               | Assembler 는 링커(linker)정보와 함께 object 파일(*.o)을 생성.                                   |
| Linker                  | Linker 는 여러 가지 object 파일과 라이브러리로부터 파일을 생성.                                         |
| Backend,<br>Taskbuilder | (AS 데이터베이스 정보와 하드웨어 세부사항과 함께) Linker 파일은<br>*.br 파일로 변환됨. 이 파일은 그 다음 CPU 에 의해 처리됨. |

Note:

GNU 컴파일러에 대한 문서는 Automation Studio help 의 The B&R-Software:Automation Studio:Programming Languages:ANSI C:B&R Automationstudio GNU-Documentation 에서 확인할 수 있습니다.

# 8 Summary

많은 개발자들이 선호하는 ANSI C 는 광범위하게 사용되는 프로그래밍 언어입니다. 그렇기 때문에 Automation Studio 에 ANSI C 를 통합하였습니다.

INTRODUCTION 에서 언급한 바와 같이, 이 문서는 C 언어에 대한 교육을 위해 만들어진 자료는 아닙니다. 조금 더 프로그래머들에게 Automation Studio 에서 B&R 의 확장성과 ANSI C 를 정확하게 사용할 수 있도록 도와주기 위해 작성되었습니다.

이 교육 자료는 Automation Studio 에서 ANSI C 프로젝트를 시작할 수 있는 전반적인 정보를 제공하였습니다.

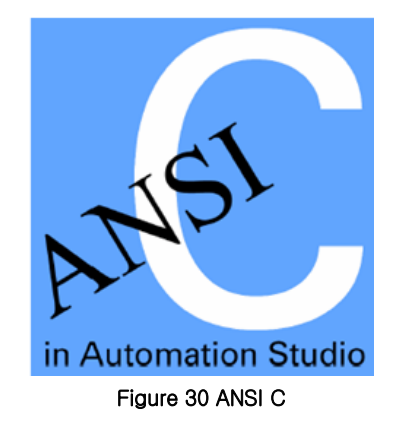

# 9 Appendix

# 9.1 Operators

# 9.1.1 산술 연산자(Arithmetic operators)

| Operator | Description    | Example    |
|----------|----------------|------------|
| =        | Assignment     | a = b;     |
| +        | Addition       | a = b + c; |
| _        | Subtraction    | a = b - c; |
| *        | Multiplication | a = b* c;  |
| /        | Division       | a = b / c; |
| %        | Modulo         | a = b % c; |

# 9.1.2 비교 연산자(Comparison operators)

| Operator | Description              | Example      |
|----------|--------------------------|--------------|
| <        | Less than                | lf (a < b)   |
| >        | Greater than             | If $(a > b)$ |
| <=       | Less than or equal to    | If (a <= b)  |
| >=       | Greater than or equal to | If (a >= b)  |
| ==       | Equal to                 | If (a == b)  |
| !=       | Not equal to             | If (a != b)  |

# 9.1.3 비트 연산자(Bitwise operators)

| Operator | Description | Example    |
|----------|-------------|------------|
| &        | Bitwise AND | a = b & c; |
|          | Bitwise OR  | a = b   c; |
| ^        | Bitwise XOR | a = b ^ c; |
| <<       | Shift left  | a = b << 2 |
| >>       | Shift right | a = b >> 3 |

| ~ | Bitwise negation | a=~b |
|---|------------------|------|
|   |                  |      |

# 9.1.4 논리 연산자(Logic operators)

| Operator | Description | Example                 |
|----------|-------------|-------------------------|
| &&       | AND         | If (a > 0) && (b > 0)   |
|          | OR          | If $(a > 0)    (b > 0)$ |

### 9.2 Commands

### 9.2.1 IF-Else

IF 문은 프로그램 내에서 결정을 하기 위해 사용됨.

| Syntax          | Description                                |
|-----------------|--------------------------------------------|
| If (comparison) | Condition                                  |
| 1 statements    | Comparison 이 "True"이면 1 statements 가 실행됨.  |
| else            | Optional                                   |
| 2 statements    | Comparison 이 "False"이면 2 statements 가 실행됨. |

### 9.2.2 Else-IF

하나 이상의 ELSE\_IF 문은 많은 단순한 IF 문으로 인한 혼란스러운 소프트웨어 구조를 만들지 않고, 많은 조건을 테스트할 수 있도록 해 줌.

| Syntax                 | Description                                                                      |
|------------------------|----------------------------------------------------------------------------------|
| If (comparison 1)      | Condition                                                                        |
| 1 statements           | Comparison1 이 "True"이면 1 statements 가 실행됨.                                       |
| else if (comparison 2) | Optional                                                                         |
| 2 statements           | Comparison2 가 "True"이면 2 statements 가 실행됨.<br>(어떤 대응하는 comparison 도 "True"가 아닌한) |
| else if (comparison 3) | Optional                                                                         |
| 3 statements           | Comparison3 가 "True"이면 3 statements 가 실행됨.<br>(어떤 대응하는 comparison 도 "True"가 아닌한) |
| else                   |                                                                                  |
| 4 statements           | 어떤 대응하는 comparison 도 "True"가 없으면 4 state-<br>ments 가 실행됨.                        |

#### Example: IF

```
if (selection ==1)
    program = 0;
else if (selection <=5)
    program = 1;
else
    program = 2;
Figure 31 IF example</pre>
```

### 9.2.3 Switch

Switch 문은 step variable 을 case constant (상수)와 비교함. 만일 이 비교 중 1 개가 맞다면, 대응하는 곳이 실행됨.

| Syntax                           | Description                                                     |
|----------------------------------|-----------------------------------------------------------------|
| switch (step variable) {         |                                                                 |
| Case constant 1:<br>1 statements | 만일 step variable 이 case constant 1 과 같으면 1<br>statements 가 실행됨. |
| Case constant 2:<br>2 statements | 만일 step variable 이 case constant 2 와 같으면 2<br>statements 가 실행됨. |
| default                          | 만일 어떤 경우도 step variable 과 대응하지 않으면                              |
| 3 statements                     | detault 도 3 statement 가 실행됨.                                    |
| }                                |                                                                 |

#### Example: Switch

```
switch (selection)
{
    case 1:
        program = 0;
        break;
    case 2:
    case 3:
    case 4:
    case 5:
        program = 1;
        break;
    default:
        program = 2;
        break;
}
```

#### Figure 32 Switch example

# 9.2.4 While loops

WHILE 루프(loop)는 특별한 조건이 "True"인 한 문(statement)을 반복 실행하기 위해 사용됨.

| Syntax             | Description                         |
|--------------------|-------------------------------------|
| while (comparison) | 실행 조건                               |
| Statements         | 만약 실행 조건이 "True"이면 Statement 가 실행됨. |

```
Example: While
```

```
while(value < 100)
{
    value+= data;
}
Figure 33 While example</pre>
```

### 9.2.5 For loops

FOR 루프(loop)는 반복을 제한적으로 프로그램 섹션을 실행하기 위해 사용됨.

| Syntax                    | Description |
|---------------------------|-------------|
| For (expr1; expr2; expr3) |             |
| Statements                |             |

### Example: For

```
for (n=0; n<=10; n++)
{
     value[n] =0;
}
Figure 34 For example</pre>
```

### 9.2.6 Do-While

| Syntax              | Description                         |
|---------------------|-------------------------------------|
| do                  |                                     |
| Statements          | 실행 조건이 "True"이면 statement 가<br>실행됨. |
| while (comparison); |                                     |

```
Example: Do-While
do
{
    value+=data;
}
while (value <100);
Figure 35 Do-While example</pre>
```

## 9.2.7 Break

Break 문은 모든 루프 타입과 switch 문을 중단하는 것을 가능하게 함. 코드는 루프나 switch 문의 끝에서 사용됨.

### 9.2.8 Continue

Continue 문은 break 문과 정반대의 것임. 이것은 루프에서 문(statement)의 나머지를 처리하지 않고 루프를 계속하기 위해 사용됨.

### 9.2.9 Goto

C는 Goto 와 Label 명령을 지원함.